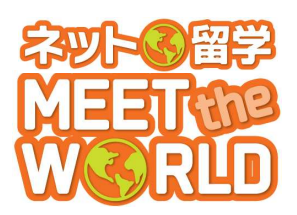

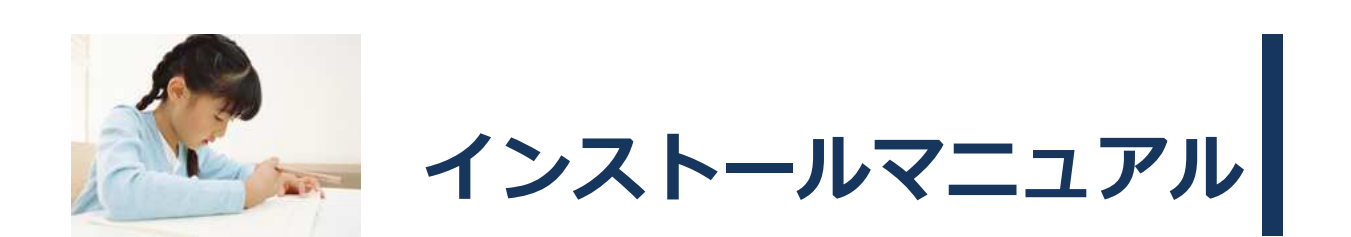

# レッスンを受講される前日までに、必ず本書にしたが いインストールを実施してください

本書にはレッスンへのテスト入室方法が記載されています。お子さまが操作方法を覚え られるよう、お子さまとご一緒にテスト入室を実施してください。 本書は、ライブレッスン受講用のアプリケーションを、パソコンにインストールする方 法や注意事項等を説明したものです。

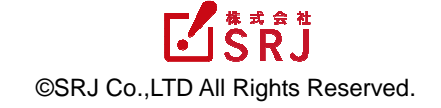

## はじめに

本書では、ライブレッスン参加までの手順を解説します。このインストールマニュアルをよくお読み いただき、必ずレッスンを受講される前日までにインストールを行ってください。本書にはレッスン へのテスト入室方法が記載されています。お子さまが操作方法を覚えられるよう、お子さまとご一緒 にテスト入室を実施してください。

巻末では、お子さまに安全にパソコンをお使いいただくために、Windows でお子さまのインターネット閲覧を制限する方法をご案内しています。お子さま専用のアカウントを作成することで、より安全 にパソコンをお使いいただけます。

なお、インストールマニュアルは、大切に保管してください。

2015年3月 株式会社 SRJ

# 目次

| はじ | )めに1                                               |
|----|----------------------------------------------------|
| 1. | <b>必要な機器と推奨環境 3</b><br>(1)必要な機器                    |
| 2. | インストールの流れ5                                         |
| 3. | 周辺機器の接続6                                           |
| 4. | レッスン用アプリの導入       7         STEP1.専用ログインページへのアクセス  |
| 5. | 利用環境を確認する       10         STEP1. チェックウィザードの起動     |
| 6. | テスト入室       15         STEP1. [テスト入室を行う]ボタンをクリックする |
| 7. | <b>付録</b>                                          |

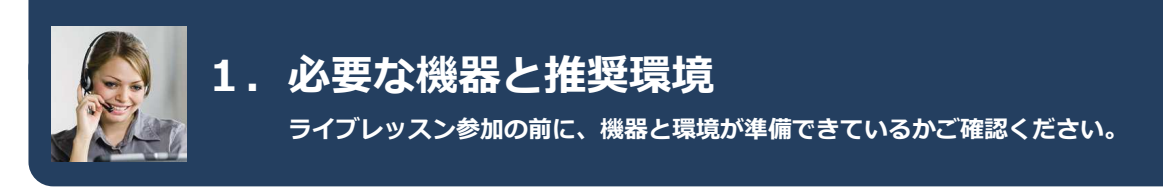

(1) 必要な機器

# インターネット接続されたパソコン ① 休像が安定するので有線 LAN 接続をおすすめします

## ▲ 光回線を推奨します

⇒「(2) 推奨システム要件」をご参照ください

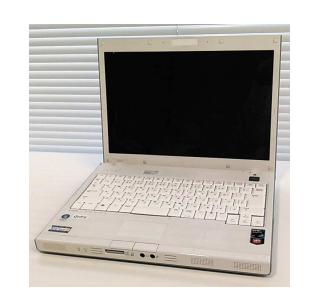

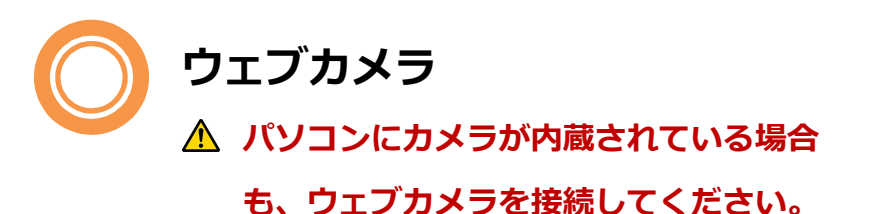

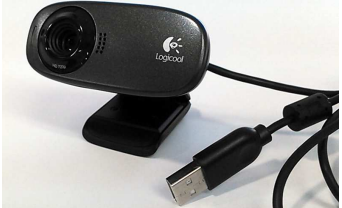

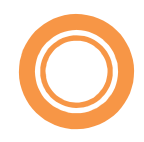

ヘッドセット

▲ パソコンにマイクが内蔵されている場合 も、必ずヘッドセットを接続してくださ い。レッスンに支障をきたす場合がありま す。

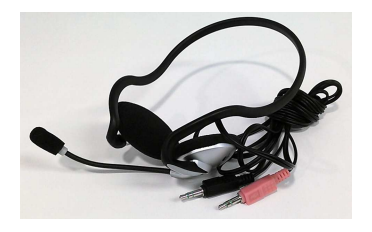

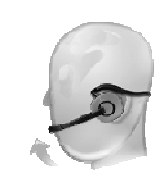

マイクに息がかからないように、マイクの先端が口の脇に来るように調節してください。マイクの先端が唇から指2本分程度離れるように装着すると息がかかりにくくなります。

### (2) 推奨システム要件

レッスン用アプリケーション(VQS コラボ)をスムーズに動作させるため、ご使用のパソコン環境が 下記条件を満たしていることを確認してください。

| OS       | Windows Vista(SP2) / Windows7(SP1) / Windows8 / Windows8.1<br>※Macintosh(Mac)には対応していません。                                                                               |
|----------|----------------------------------------------------------------------------------------------------|
| CPU      | Intel Core 2 Duo 2.53GHz 以上推奨                                                                                                    |
| メモリ      | 2GB 以上推奨<br>Windows Vista / 7 / 8 / 8.1 の場合は 4GB 以上推奨                                                                                                    |
| 画面解像度    | 1280×800 以上                                                                                                    |
| WEB ブラウザ | Internet Explorer 9 / 10 /11 (32bit 版ブラウザ)<br>※ブラウザの設定で Cookie、Javascript を有効に設定してご利用くださ<br>い。<br>※Windows 8 / 8.1 でご利用いただく場合、デスクトップ表示の Internet<br>Explorer をご利用ください。 |
| プラグイン    | Adobe Flash Player 11.2 以上 ※最新版を推奨<br>Adobe Reader                                                                                                    |
| ネットワーク   | ブロードバンド(光回線など)<br>※有線 LAN ケーブルによる接続をおすすめします。 無線接続の場合、予期<br>せぬ遅延・切断などが発生する場合があります。                                                                                      |

※上記推奨システム要件範囲内であっても、OS とブラウザの組み合わせ等ご利用環境によっては、一部表示不具 合やサービスがご利用になれない場合があります。

※ヘッドフォンとマイクの差し込みロが共用で一つしかないパソコン(4極ステレオミニプラグ対応)をご利用の 場合、一般的なパソコンのヘッドセット(3極ステレオミニプラグ)はご利用いただけません。その場合は別途 変換機器等をご購入いただき、接続することで利用可能です。

弊社にて、動作が可能であることを確認した変換機器は次の機種です。ただし全てのパソコンでの 動作を保証するものではありませんので、お客様の責任下においてご判断の上、ご利用ください。 ・GeSPEC Mobile Headset Adapter GS-MHA01-BK【4 極変換ケーブル】

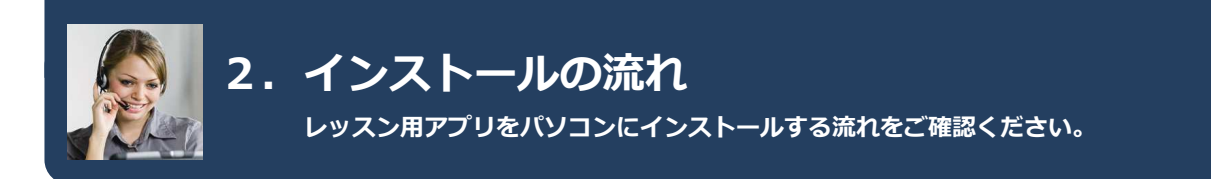

ライブレッスン用アプリ(VQS コラボ)をパソコンにインストールする手順をご説明します。 インストール作業は約15分程度で完了します。

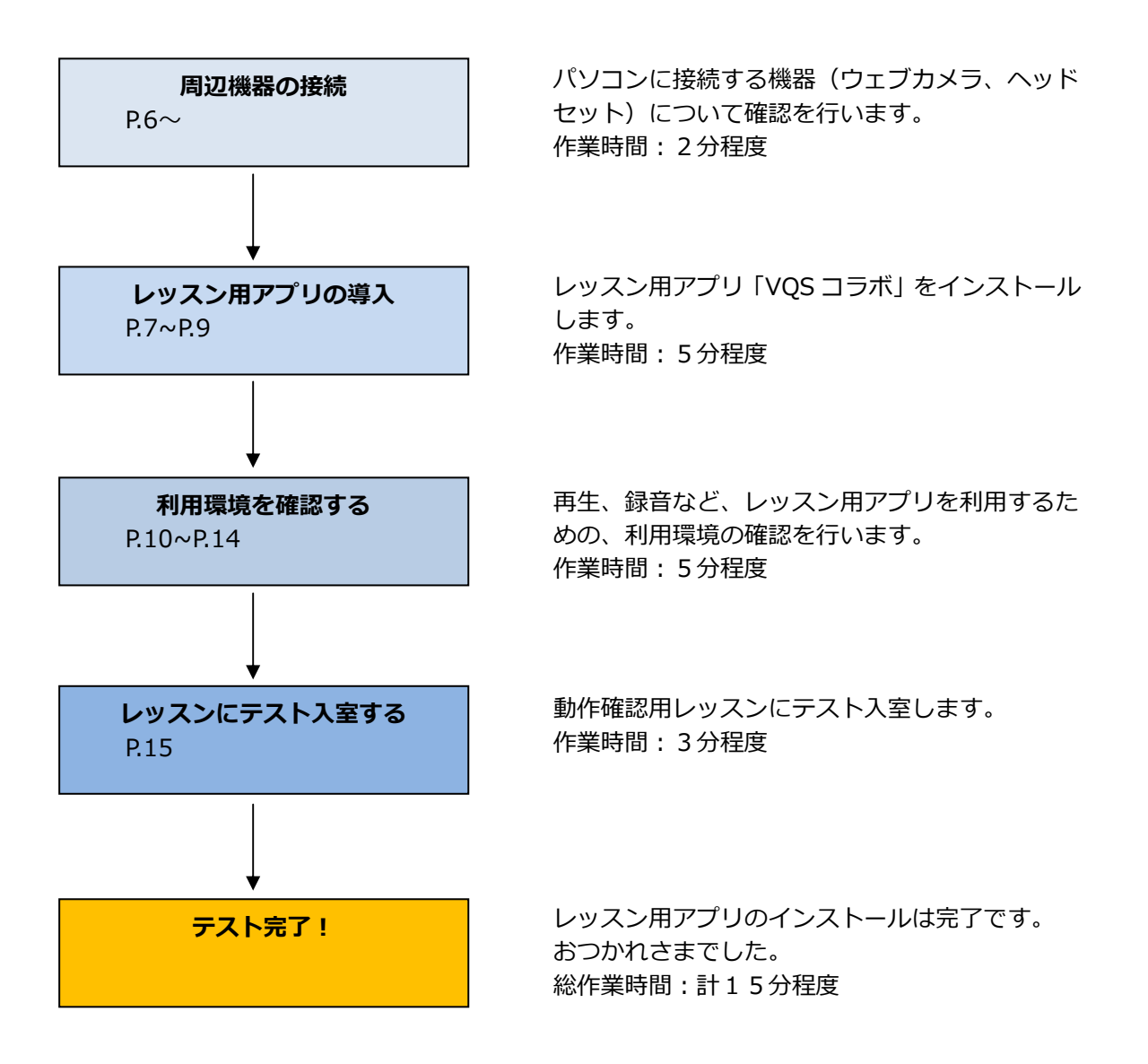

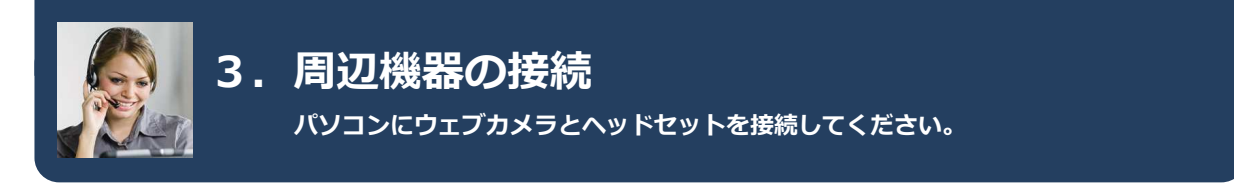

パソコン本体にウェブカメラとヘッドセットを接続します。マイクがパソコンに内蔵されている場合 **も、必ずヘッドセットを接続してください。** 

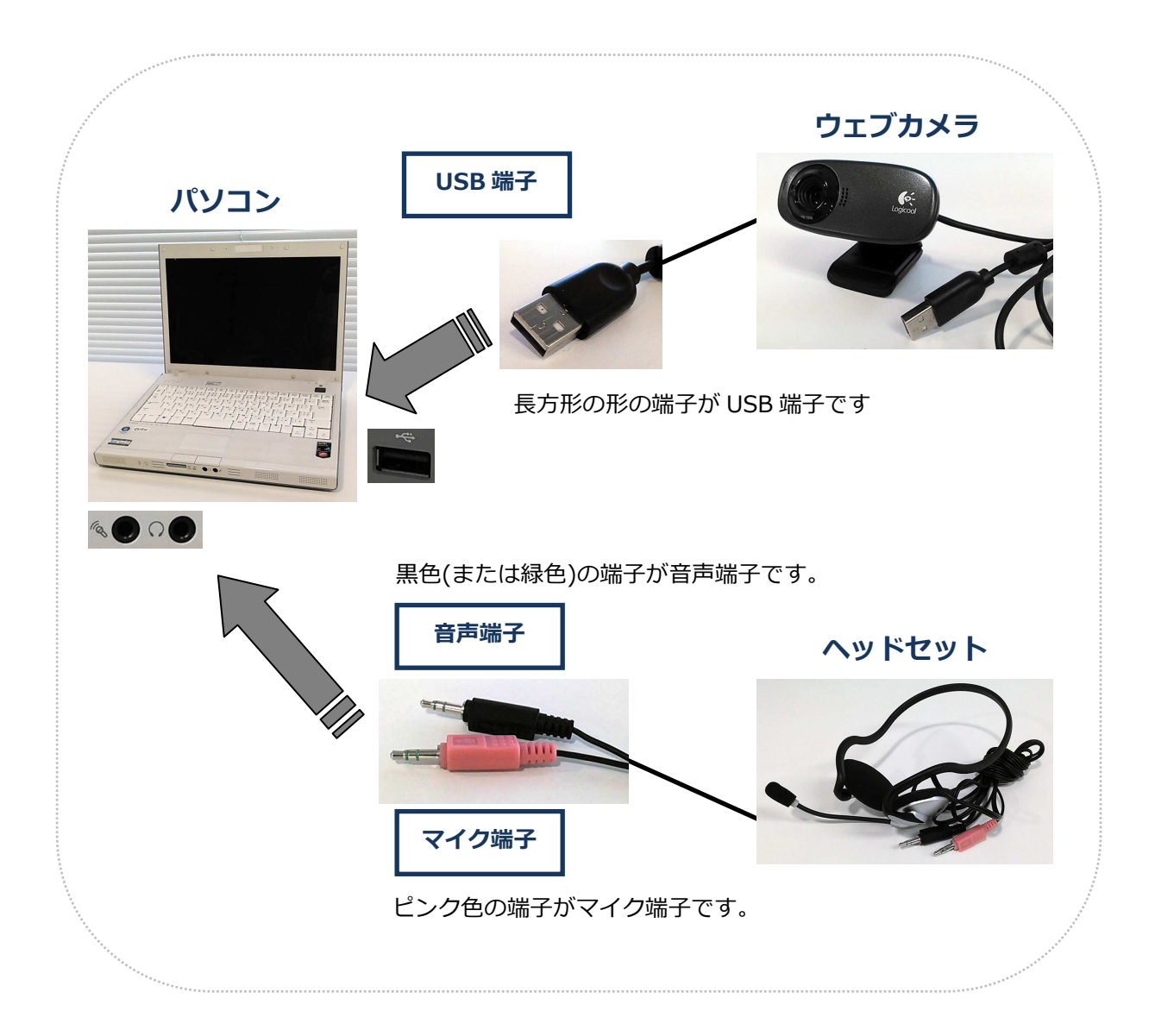

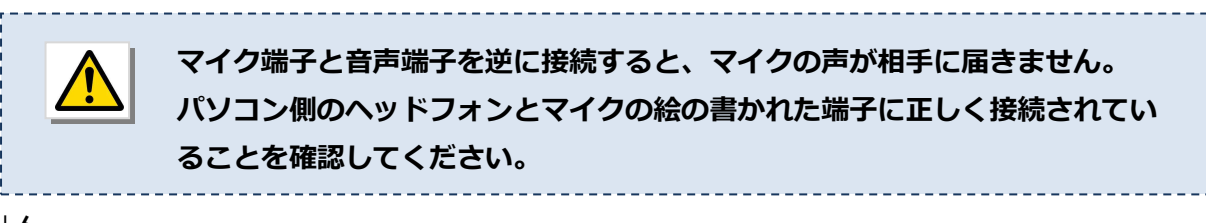

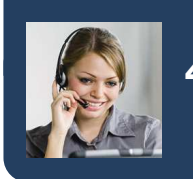

4. レッスン用アプリの導入

レッスン用アプリをパソコンにインストールしてください。

STEP1. 専用ログインページへのアクセス

Internet Explorer9 以降を起動し、専用ログインページ にアクセスしてください。 ※URL はアカウント票をご確認ください。

ブラウザの「お気に入り」(ブックマーク)にページを 追加すると、次回以降簡単にアクセスできます。

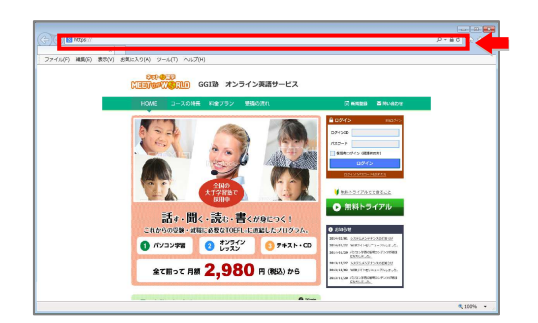

専用ログインページ

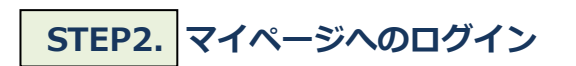

ログイン ID およびパスワードは、 必ず半角英数文字で入力してください。

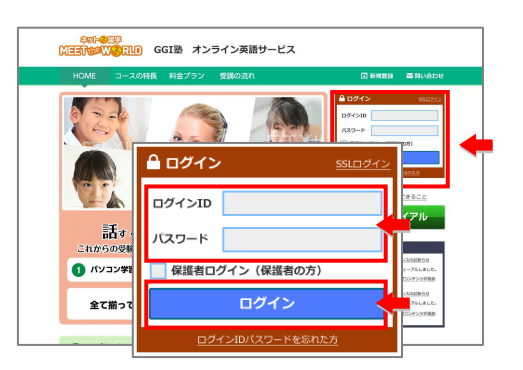

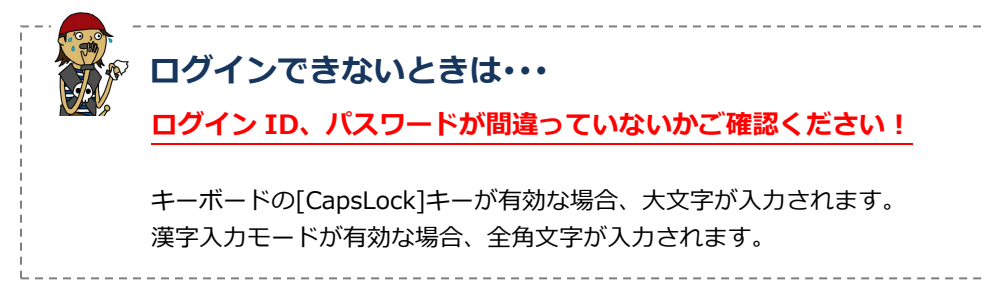

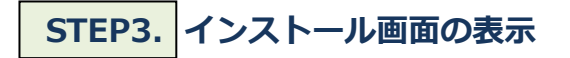

マイページにログインしたら、 右側の「VQS インストーラー」をクリックしてください。 インストール画面が別ウィンドウで開きます。

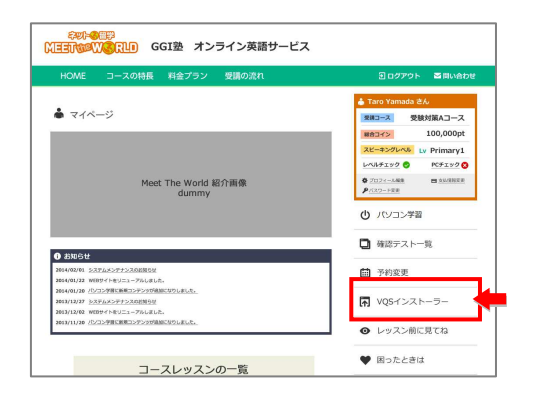

1 インストール開始

「インストール時の注意事項」をご確認いただき、 [インストール開始]をクリックしてください。

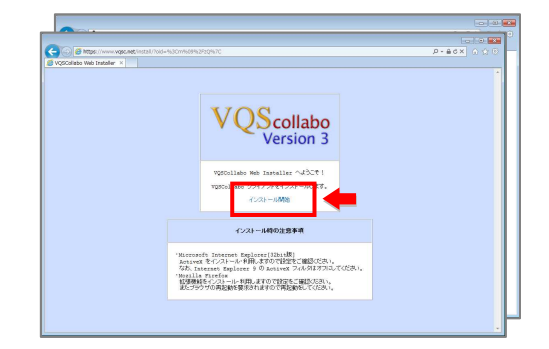

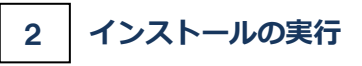

○K をクリックしてインストールを実行してください。

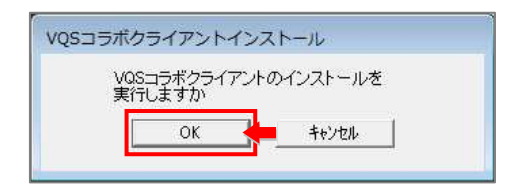

3 インストールの進行

インストール中は進行状態を示す画面が表示され、 自動で進行します。 そのままインストール完了までお待ちください。

ご使用のパソコン環境によってはメッセージ(P.9)が 複数回表示される場合があります。 [OK]や[インストール]などを選択して進めてください。

# 4 インストールの完了

右の画面が表示されると、レッスン用アプリの インストールは完了です。 ブラウザ右上の Mage を押してこのウィンドウを閉じて ください。

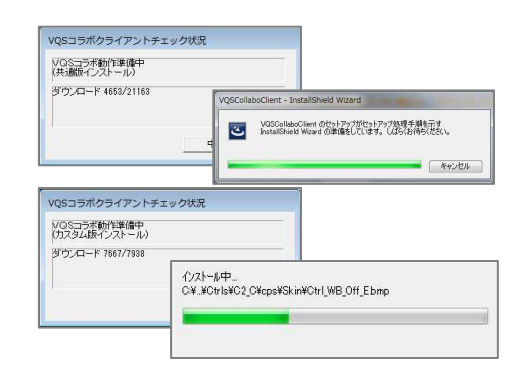

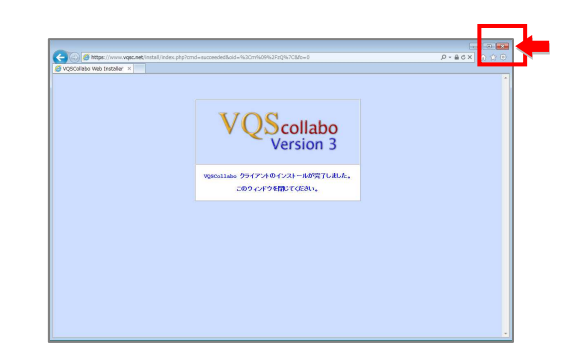

#### 5 利用環境の確認

「5.利用環境を確認する」(P.10)で利用環境の接続・動作テストを行います。

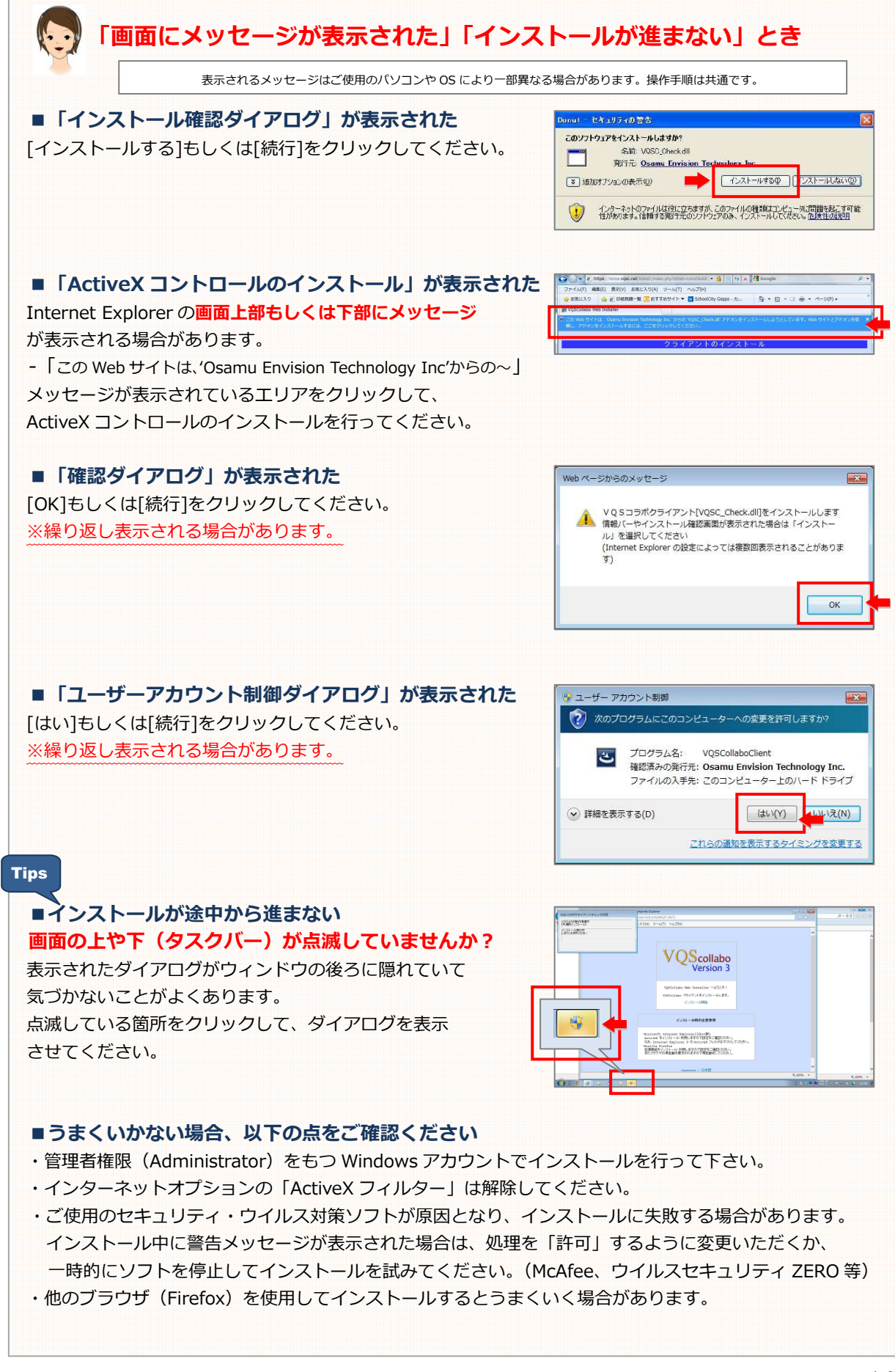

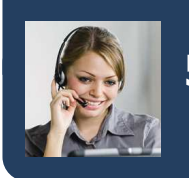

## 5.利用環境を確認する

ヘッドセット・ウェブカメラなど、利用環境の接続テストを実施してください。

音声・映像など、ライブレッスン受講にあたり必要な利用環境の接続テストを、「チェックウィザード」 というアプリケーションを使用して行います。 ▲ ヘッドセット・ウェブカメラは、必ず事前に接続しておいてください。

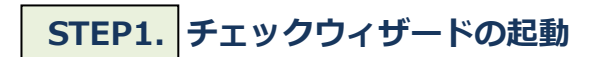

1 チェックウィザードの起動

デスクトップの「サポートツール」アイコンを ダブルクリックして「MEET the WORLD ラウンチャ」を 起動します。 [チェックウィザード]ボタンをクリックして、 「チェックウィザード」を起動してください。

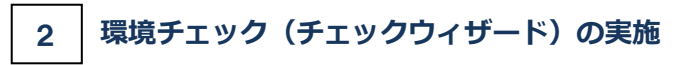

\_\_汰ヘ(ル)>\_\_ をクリックして、操作を開始します。

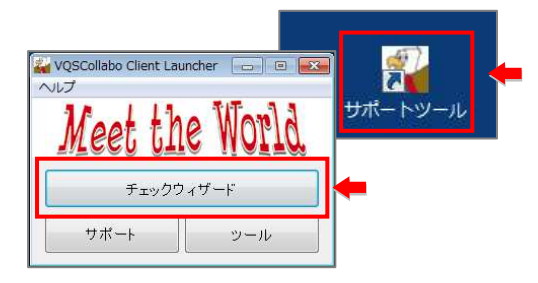

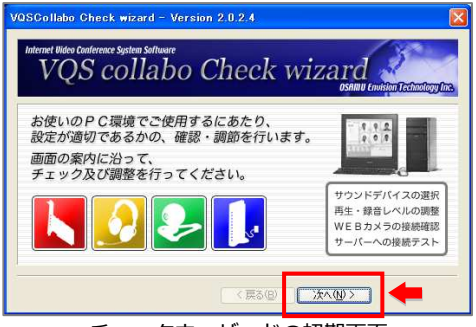

チェックウィザードの初期画面

## STEP2. サウンドデバイス(ヘッドセット・マイク)の選択

音声の再生・録音をおこなうサウンドデバイス(ヘッドセット・マイク)を選択します。 ヘッドセット未接続の場合は接続し、「STEP1. チェックウィザードの起動」(P.10)からやり直してください。

## 1 サウンドデバイスの選択

再生デバイス・録音デバイスをクリックして、
 それぞれ使用するサウンドデバイスを選択してください。
 選択後、 (水へい)>) をクリックします。

※最適なデバイスはご使用のパソコンによって異なります。
 再生:「スピーカー(Realtec High Definition」
 録音:「マイク(Realtec High Definition」
 と表記するサウンドボードが最も一般的です。

| 1.このプログラムで | 使用するサウンド機器の選択をします。             |
|------------|--------------------------------|
| 再生デバイス     | スピーカー (Realtek High Defini ・   |
| 録音デバイス     | ₹10 (Realtek High Definition → |
|            | □ AECを使用して音響エコーキャンセルを行う リスト更新  |
|            |                                |
|            |                                |

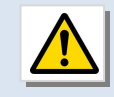

1

#### 「USB」とデバイス名に表記のあるものは選択しないでください!

ウェブカメラの内蔵マイクが有効になり、大きな雑音をひろう可能性があります。 ※「マイク(HD Webcam C シリーズ」「マイク(USB オーディオデバイス」は選択しないでください。

# STEP3. 音声の再生チェック(ヘッドセット)

音声の再生についてチェックします。音量は少し大きめに設定することをおすすめします。

#### 最適な音量の再生

停止する場合は、 停止 をクリックしてください。

バーが動かない場合は、

「「音声の再生、録音ができない」とき」(P.12)をご確認ください。

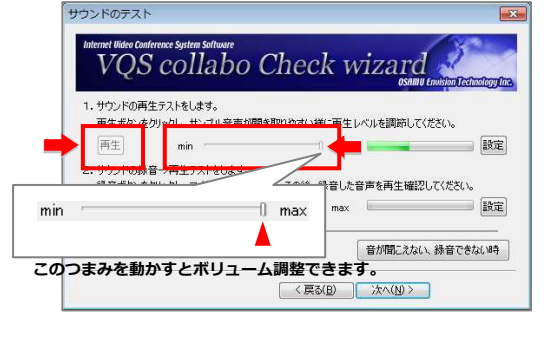

## STEP4. 音声の録音チェック(マイク)

音声のマイク録音についてチェックします。音量は少し大きめに設定することをおすすめします。

## 1 マイクへの録音

滕音 をクリックしたら、
 マイクに話しかけて何か音声を録音してください。
 「●止 をクリックして録音を停止します。

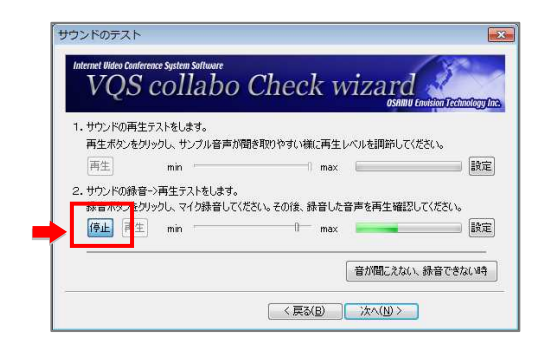

#### 2 最適な録音レベルの調整

バーが動かない場合は、

「「音声の再生、録音ができない」とき」(P.12)をご確認ください。

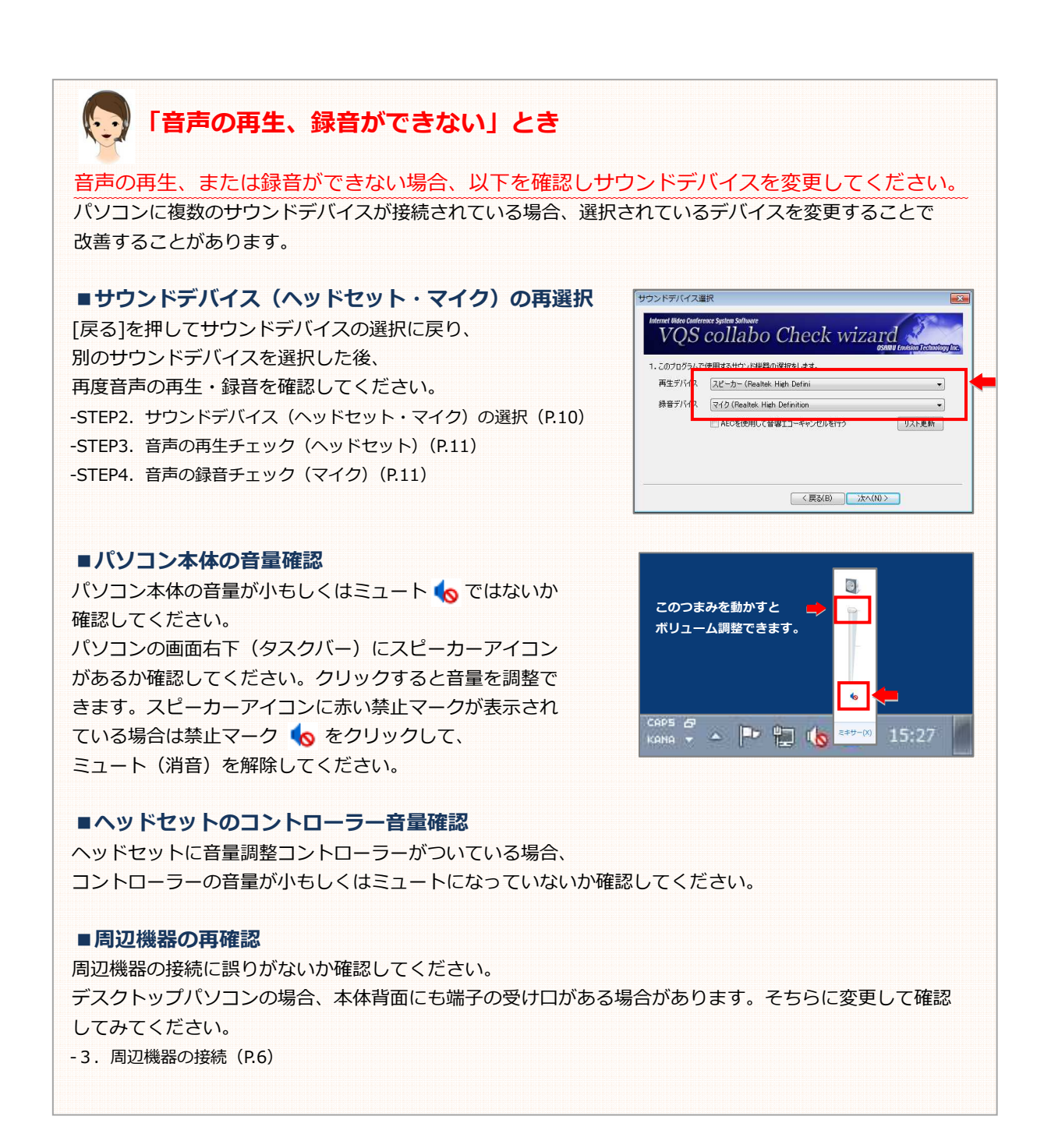

「STEP3. 音声の再生チェック(ヘッドセット)」(P.11) 「STEP4. 音声の録音チェック(マイク)」(P.11) のいずれも問題なく完了すれば、 添(M) をクリックしてください。

#### STEP5. カメラの動作確認

接続されているカメラの動作確認を行います。

カメラ未接続の場合は接続し、「STEP1. チェックウィザードの起動」(P.10)からやり直してください。

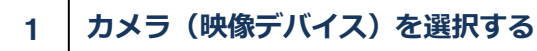

をクリックして利用するカメラを選択してください。
 選択後、「テスト・決定」をクリックして映像を表示します。

※選択可能なデバイス名はご使用機器によって異なります。
 MEET the WORLD 推奨機器の場合、

- [Logicool HD Webcam C $\sim$ ]
- ・「USB ビデオデバイス」

などのデバイス名で表示されます。

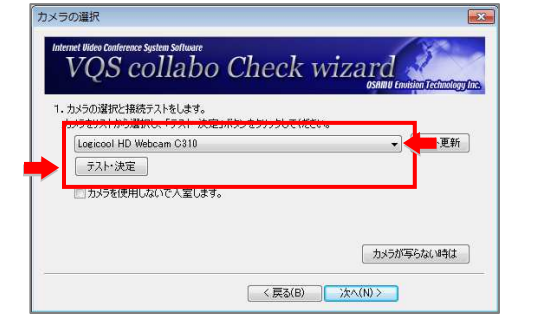

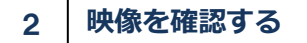

映像が確認できたら 次へ(N)> をクリックしてください。

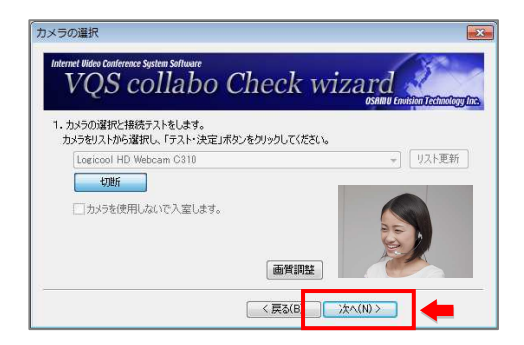

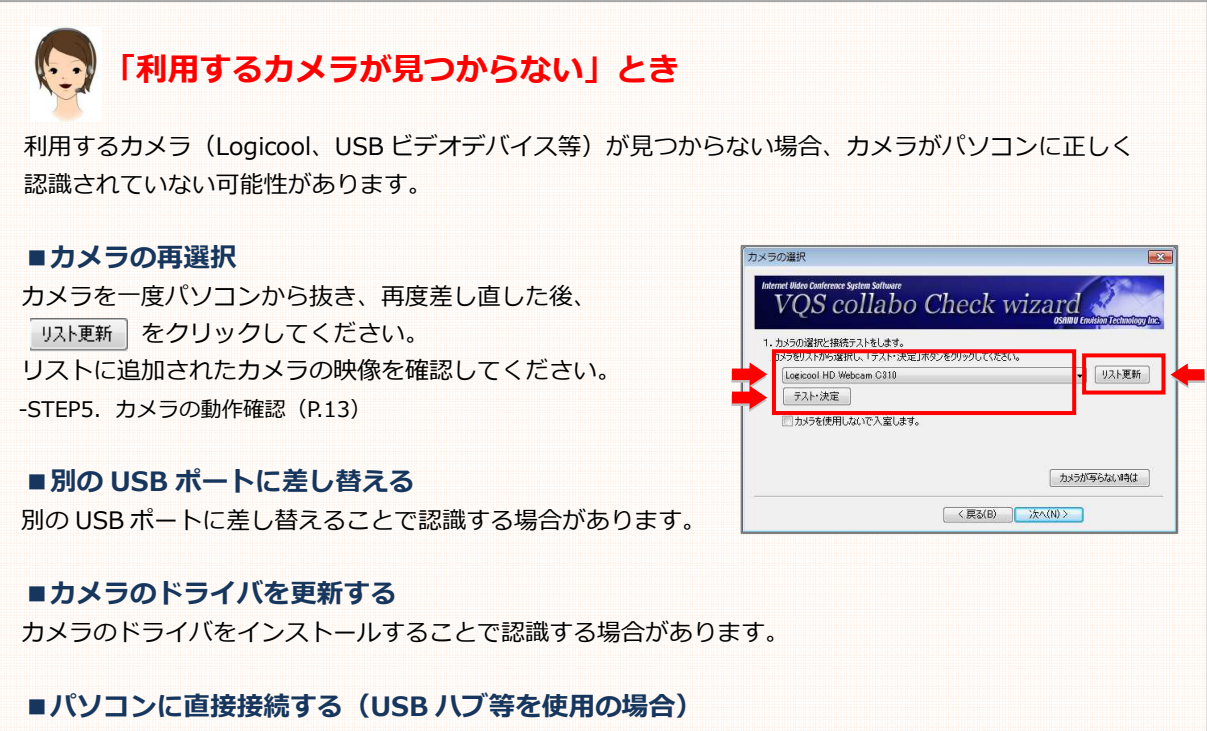

USB ハブ等を使用して複数の USB デバイスを使用している場合、認識しないことがあります。 ウェブカメラはご使用のパソコンの USB ポートに直接接続してください。

STEP6. 接続テスト

- ※正常に接続できない場合は、インターネットの接続を ご確認ください。
- ※ご使用のセキュリティ・ウイルス対策ソフトが、接続を ブロックしている場合があります。一時的にソフトを停止 して改善するかご確認いただき、必要な場合はブロックの 解除設定を行ってください。

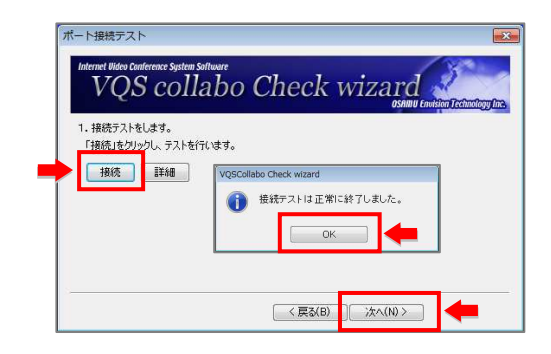

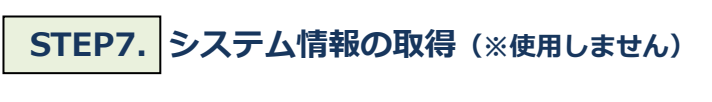

▶★
▶★
▶
▶
▶
▶
▶
▶
▶
▶
▶
▶
▶
▶
▶
▶
▶
▶
▶
▶
▶
▶
▶
▶
▶
▶
▶
▶
▶
▶
▶
▶
▶
▶
▶
▶
▶
▶
▶
▶
▶
▶
▶
▶
▶
▶
▶
▶
▶
▶
▶
▶
▶
▶
▶
▶
▶
▶
▶
▶
▶
▶
▶
▶
▶
▶
▶
▶
▶
▶
▶
▶
▶
▶
▶
▶
▶
▶
▶
▶
▶
▶
▶
▶
▶
▶
▶
▶
▶
▶
▶
▶
▶
▶
▶
▶
▶
▶
▶
▶
▶
▶
▶
▶
▶
▶
▶
▶
▶
▶
▶
▶
▶
▶
▶
▶
▶
▶
▶
▶
▶
▶
▶
▶
▶
▶
▶
▶
▶
▶
▶
▶
▶
▶
▶
▶
▶
▶
▶
▶
▶
▶
▶
▶
▶
▶
▶
▶
▶
▶
▶
▶
▶
▶
▶
▶
▶
▶
▶
▶
▶
▶
▶
▶
▶
▶
▶
▶
▶
▶
▶
▶
▶
▶
▶
▶
▶
▶
▶
▶
▶
▶
▶
▶
▶
▶
▶
▶
▶
▶
▶
▶
▶
▶
▶
▶
▶
▶
▶
▶
▶
▶
▶
▶
▶
▶
▶
▶
▶
▶
▶
▶
▶
▶
▶
▶
▶
▶
▶
▶
▶
▶
▶
▶
▶
▶
▶

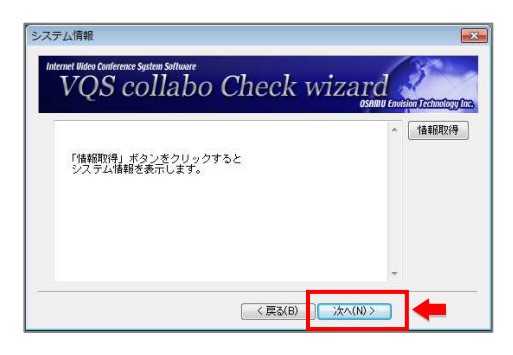

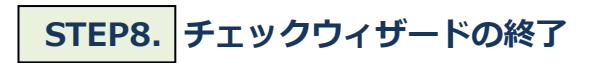

チェックウィザードでの接続テストは以上で終了です。 <u>
売了</u>
をクリックして終了してください。

| QSCollabo Check wizard                                               |
|----------------------------------------------------------------------|
| Internet Wite Conference System Software<br>VQS collabo Check wizard |
| テストは終了しました。<br>エラーがなければVQSCollabo Clientの使用ができます。                    |
| エラーがあったときには正常に進からしない可能性があります。<br>もう一度設定を確認し、解決しないとぎはシステム管理者にご連絡ください。 |
| 詳細設定<br>システム管理者の指示以外では設定しないでください。<br>詳細設定                            |
| 《戻3(8) 売7                                                            |

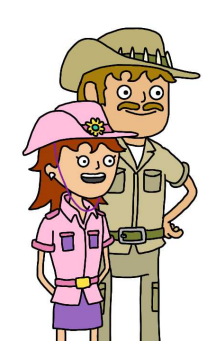

続いて、レッスン用アプリを実際に起動してテスト入室を行います。 次ページ以降でお子さまとご一緒にテスト入室を実施してください。

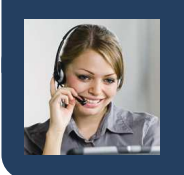

# 6. テスト入室

動作確認用レッスンにテスト入室してください。

ライブレッスンで使用するレッスン用アプリを使用してテスト入室を行います。お子さまが操作方法 を覚えられるよう、お子さまとご一緒にテスト入室を実施してください。 <u>へッドセット・ウェブカメラは、必ず事前に接続しておいてください。</u>

STEP1. [テスト入室を行う]ボタンをクリックする

生徒ログイン ID・パスワードでマイページにログイン してください。 -STEP1. 専用ログインページへのアクセス (P.7)

-STEP2. マイページへのログイン(P.7)

マイページ画面最下段の ボタンを クリックするとチェックウィザードが毎回起動します。 入室前に利用環境のチェックをおこなってください。

| Here         B.         PEX.6         PEX.6         NO         PEX.5         NO           H.         B.         PEX.5         PEX.5         PEX.5         PEX.6         PEX.6 |         | RHEFN | 大ビバコン<br>スピパコン | ネイティブ<br>レッスン | Fooding<br>BT2E | 5181820<br>1220 | 84         |
|----------------------------------------------------------------------------------------------------|---------|-------|----------------|---------------|-----------------|-----------------|------------|
| Here         Ref         Ref         Ref         Mode           10         8.8         PETA         PETA         PETA         Data           Here         8.8         PETA         PETA         PETA         Data         Data           Here         8.8         PETA         PETA         PETA         Data         Data                                                   | Part41  | 84    | 1017.0         | PHILE         | 80              | BRRAS           | 2014/03/01 |
|                                                                                                    | Part42  | 80    | 01170          | 91170         | 20.02           |                 | 2014/03/03 |
| ни 8.8 раз вида вида 8.0 рад. 2010/02<br>ни 8.8 раз вида 8.0 рад. 2010/02<br>ни 8.8 раз вида вида 8.0 рад. 2010/02<br>ни 8.8 раз вида 8.0 рад. 2010/02<br>ни 8.8 раз вида 8.0 рад. 2010/02                                                                                                    | Part42  | 84    | 01110          | 01112         | 20(1)           |                 | 2014/03/05 |
| 1010         8.0         1912.5         2010.00           1011         8.0         1912.5         2010.00           1011         8.0         1912.5         2010.00           1011         8.0         1912.5         2010.00           1011         8.0         1912.5         2010.00           1011         1912.5         2010.00         200.00           1011         1912.5         2010.00         200.00           1011         1912.5         200.00         200.00                                                                                                    | Pirt44  | 80    | 51210          | 01010         | MC:             | 253988          | 2014/03/08 |
| NYE 巻き PEEE PEEE 約2 2014000<br>NYE 巻き PEEE PEEE 約2 2014000<br>NYE 巻き PEEE PEEE 約3 2014000<br>PEEEE PEEE<br>アントン型                                                                                                    | Part45  | 84    | RIETZ          | MILES.        | 180             | RBRAS           | 2014/03/01 |
| we 8.8 PETES PETES 802 204003<br>We 8.8 PETES PETES 802 PEEEE 204003<br>デスト入室<br>アスト入室                                                                                                    | Part46  | 8.0   | 01170          | pure          | 100             |                 | 2014/03/03 |
| NUBLES 2000/001日<br>デスト入室<br>デスト入室                                                                                                    | Part 47 | 84    | 教室主義           | #117.8        | 20.02           |                 | 2014/03/05 |
| テスト入室<br>92(A)288(5)                                                                                                    | Part45  | 85    | 5125           | 51112         | MO.             | 253400          | 2014/03/08 |
|                                                                                                    |         |       | _              |               | -               |                 | _          |

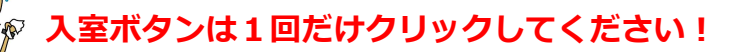

複数回クリックすると重複入室エラー(40004)が表示されます。 エラーが表示された場合は全てのブラウザを閉じて再度ログインし直 してから再入室してください。

# STEP2. レッスンに入室する

「参加処理をしています…」と入室処理ののち、 レッスン画面が表示されればテスト入室は完了です。 ※ネットワーク状況によっては入室に時間がかかる場合があります。

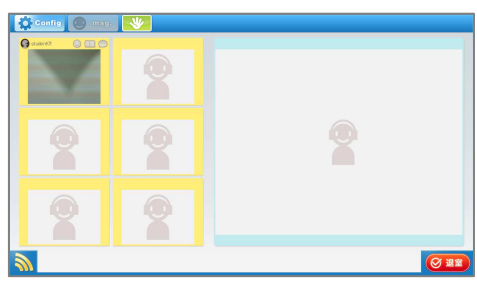

表示されるレッスン画面は異なる場合があります。

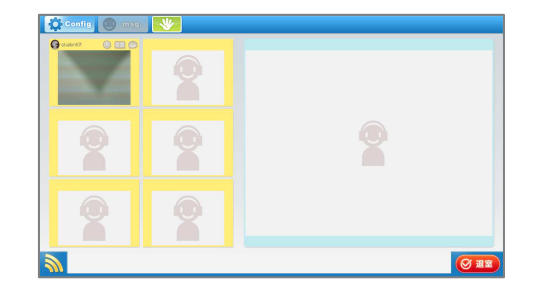

# STEP3. レッスンを退室する

右下の 🞯 🎫 ボタンをクリックして退室します。 クリックすると「退室します。よろしいですか?」と 確認を求められます。

[ 11 をクリックして退室してください。

※レッスンでは講師が[レッスン終了]ボタンを押して レッスンを終了します。通常は使用しません。

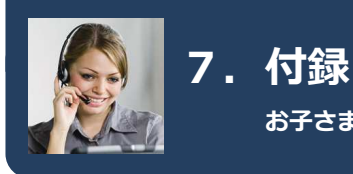

## お子さまに安全にインターネットをお使いいただく方法のご紹介

#### (1) お子さま用の Windows アカウント

Windows では、複数のユーザーアカウントを作ることが できます。これにより、保護者の方より閲覧範囲(パソコン 内のデータやインターネットアクセスのできる範囲)の 制限された、お子さま専用のアカウントを作成し、 お子さまに安全にパソコンをお使いいただけます。 以下の URL よりご確認ください。

#### http://support.microsoft.com/kb/980325/ja

Microsoft サポート 文書番号: 980325 家族で使っているパソコンに自分用のユーザー アカウントを作成したい

※インストール作業等、管理者権限(administrator)を必要とする作業は、 管理者権限アカウントにて行う必要があります。

#### (2) 有害サイトをブロックする製品について

お子さまがウェブを閲覧する場合、有害サイトからお子さまを 守る「フィルタリングソフト」というアプリケーションがあ ります。ウェブ閲覧を監視して、ふさわしくないサイトを開こ うとするとブロックしてくれるものです。 いくつかの製品がありますが、 デジタルアーツ社の「i-フィルター」という製品を推奨します。

デジタルアーツ社のサイトはこちら →http://www.daj.jp/ 「i-フィルター」の紹介ページはこちら →http://www.daj.jp/cs/products/pc/if6/about/

オンラインのダウンロード販売もありますので、 対策を講じられていない場合にはぜひご検討ください。

> ※その他のフィルタリングソフトをすでにご導入なさっている場合、ソフトによっては MEET the WORLD の動作を阻害する場合があります。そのような場合には、フィルタリングソ フトの設定を変更してください。 ※デジタルアーツ社の販売する純正「i-フィルター」については、動作検証済です。

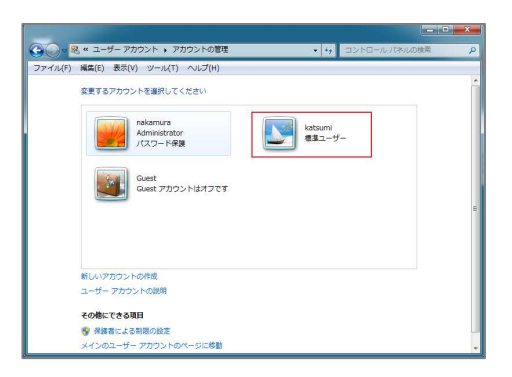

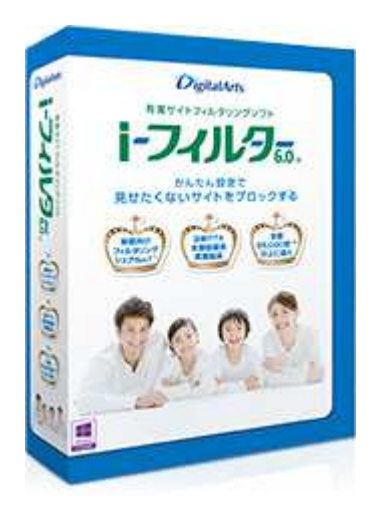

# お問い合わせ

お困りのときはレッスン受講マニュアル「よくあるご質問」やマイページの「困ったときは」をご覧ください。それでも解決できないときは、下記ページよりお問い合わせください。(24時間受け付けております)

#### http://misc.global-g8.net/faq/

お問い合わせには、ご回答に数日いただく場合がございます。緊急のときはお電話(下記フリーダイヤル)の ご利用をお願いいたします。

土日、年末年始および特定日は、お問い合わせは翌営業日以降に順次ご回答させていただきます。

●各種手続き、コース変更、受講中止等については塾にお問い合わせください。

#### 緊急のときは

■お電話いただく前に

マイページの「困ったときは」(http://misc.global-g8.net/faq/)に「よくあるご質問」を掲載しています。 お問い合わせの前に、お客様のお問い合わせの内容に関する情報があるかご確認ください。

MEET the WORLD ヘルプデスク

# 0120-86-8730

受付時間 月~土曜日 13時00分~21時00分

日曜、年末年始および特定日、または授業実施のない日につきましては、お電話の受付はお休みさせていただきます。

受付時間が変更となる場合がございます。

●番号をよくご確認の上、お間違いのないようにおかけください。

ネット留学 MEET the WORLD インストールマニュアル

2015 年 5 月 28 日 第 3 刷発行 発行者 株式会社 SRJ